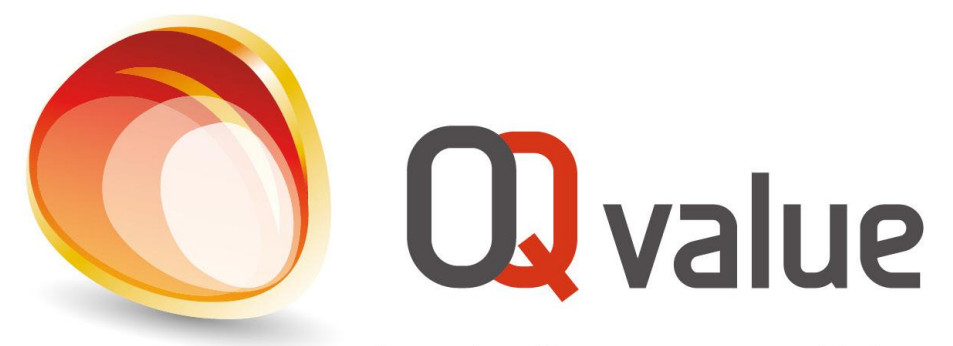

Kennispartner voor brandstoffen en smeermiddelen

## **OQ VALUE APP**

# Plaats nu snel, eenvoudig en veilig uw brandstof bestelling. Waar en wanneer u maar wilt!

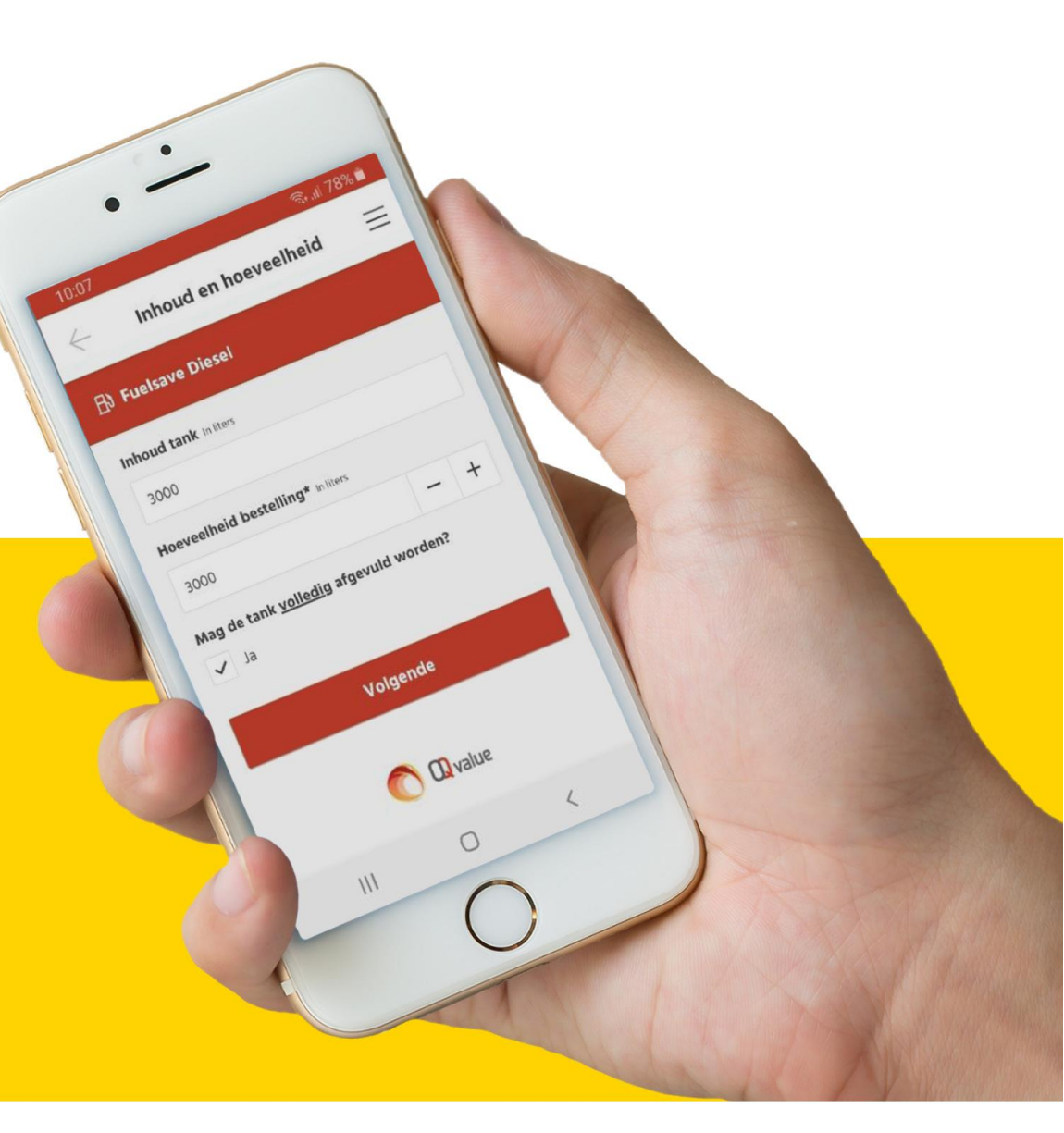

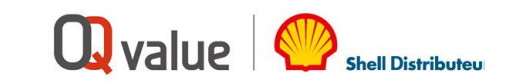

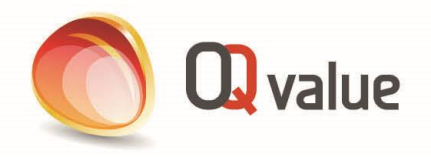

#### BRANDSTOF BESTEL APP

# **OQ VALUE BRANDSTOF BESTEL APP**

Plaats nu snel en eenvoudig uw brandstof bestelling. Waar en wanneer u maar wilt!

## De voordelen voor u op een rijtje;

- ✓ 24/7 uw brandstof bestelling plaatsen
- ✓ Eenvoudig bestelproces
- ✓ Snel en gemakkelijk herhaalbestellingen plaatsen
- ✓ Werkt op ieder besturingssysteem (iOS en Android)
- ✓ Bestelling plaatsen middels GPS-locatie
- ✓ Bij opstarten van app is deze altijd up-to-date

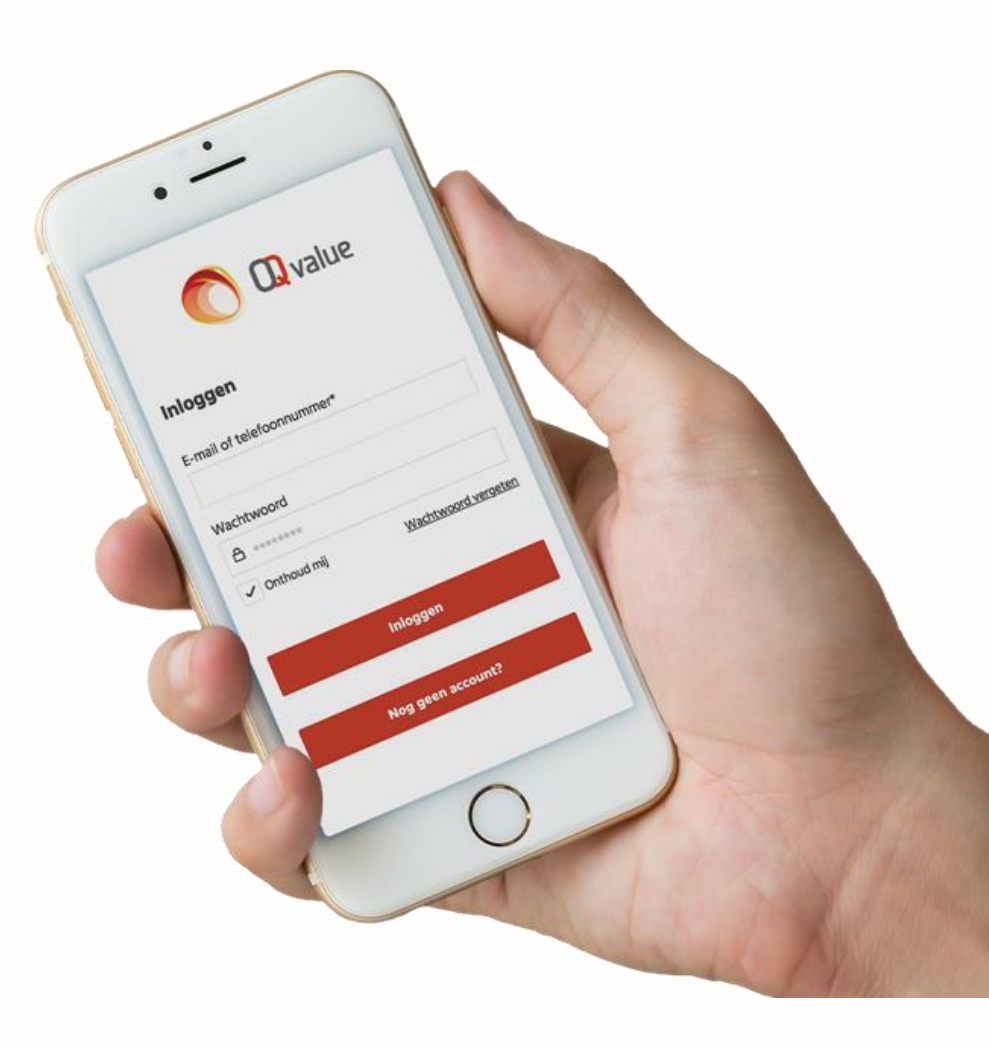

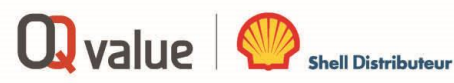

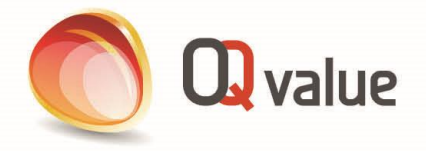

# HOE WERKT DE OQ VALUE APP?

- Om de OQ Value app te kunnen gebruiken, dient u de app op uw telefoon te installeren.
   Alvorens u de OQ Value app installeert, is het goed om te weten dat onze app webbased is.
- 2. Een webbased app wordt niet geïnstalleerd via uw internetbrowser, Safari (iOS) en Chrome (Android) (en dus NIET vanuit de App Store (iOS) of Google Play (Android)).
- 3. Hierna volgt een korte uitleg over hoe u de app kunt installeren, gevolgd door een gebruikershandleiding voor het plaatsen van uw bestellingen met de app.

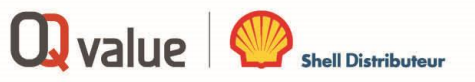

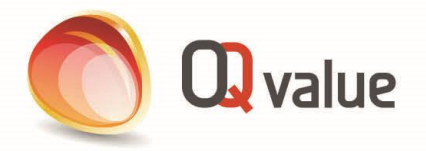

## HOE INSTALLEER IK DE OQ VALUE APP?

- Stap 1: U heeft van ons een e-mail ontvangen met de link om uw wachtwoord in te stellen. Voorbeeld link: https://app.oqvalue.nl/setPassword/b97b58e2b4935635a6abd4f86045c404a4249dab
- Stap 2: Klik op de onderstaande link om onze app te installeren <u>https://app.oqvalue.nl/</u>
- Stap 3: Voeg de app toe aan uw beginscherm (De mobiele browser Firefox beschikt niet over deze functie)
  Chrome: Kies "OQ-value toevoegen aan startscherm"

Safari: Tik op het deel-icon in de navigatiebalk (vierkant met pijl omhoog)

Û

Veeg in de onderste rij van het deel-menu naar links of rechts.

Tik op de optie "zet in beginscherm".

> Klaar: De OQ Value app is nu toegevoegd aan het beginscherm!

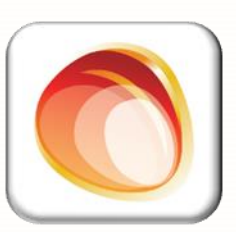

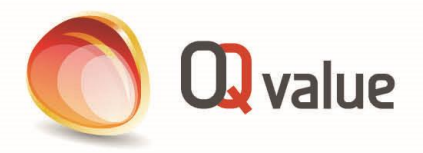

## **UW REGISTRATIE IS KLAAR!**

Vanaf nu heeft u de OQ Value app voor uw brandstofbestellingen waar u ook bent.

Inloggen doet u met het wachtwoord dat u zelf heeft aangemaakt.

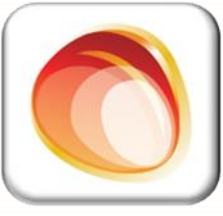

Hulp nodig bij het installeren?

Neem dan gerust contact op met onze commerciële binnendienst of uw accountmanager! tel: 088 – 45 46 401

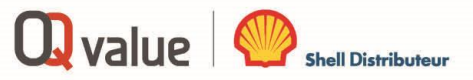

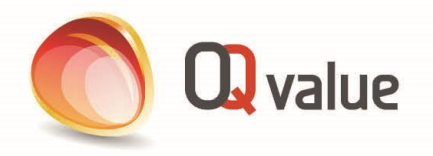

#### BRANDSTOF BESTEL APP

## HOE PLAATS IK EEN BESTELLING MET DE APP?

#### Stap 1:

Log in met uw e-mail / telefoonnummer en wachtwoord.

#### Nog geen account?

Klik dan op de 'nog geen account' button. U ontvangt dan binnen 1 werkdag een welkom e-mail. In de e-mail een link om uw wachtwoord in te stellen en uitleg over het installeren van de app.

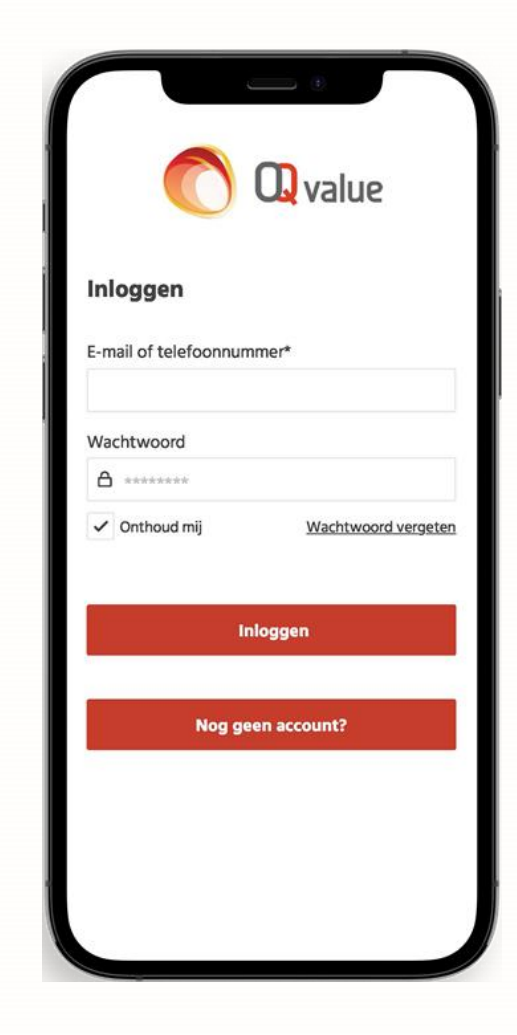

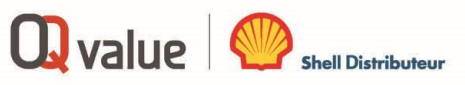

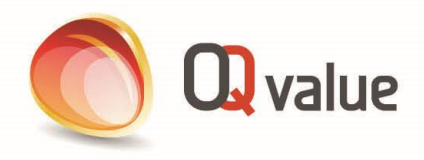

## Stap 2:

- Beheer uw accountgegevens
- Maak indien gewenst subaccounts aan
- > Start met het plaatsen van uw bestelling

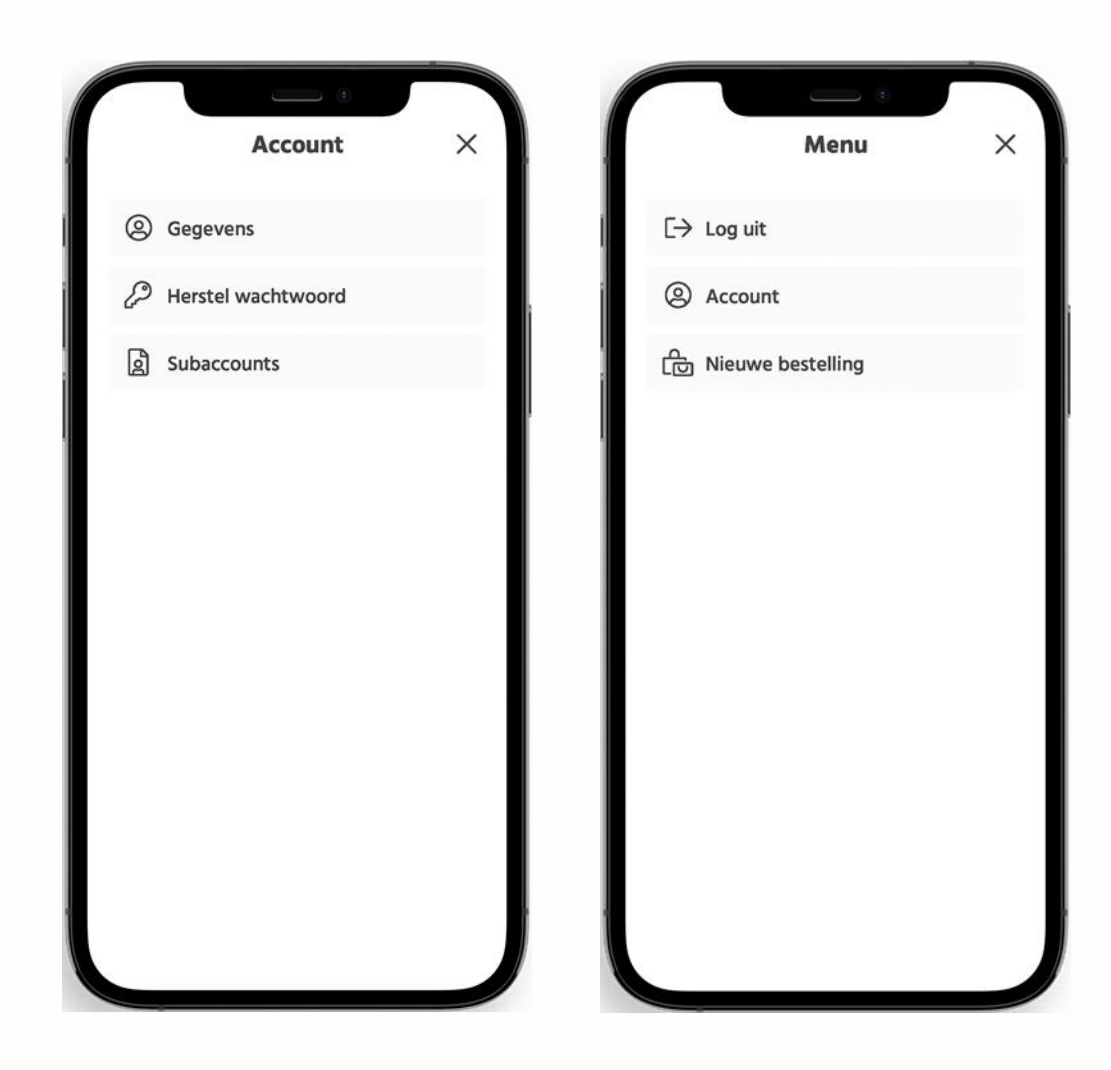

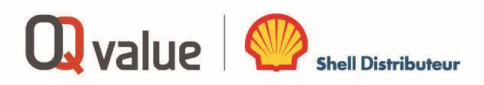

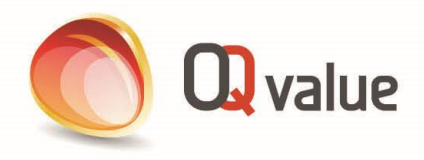

### Stap 3:

- Selecteer product/brandstof
- > Vul de inhoud van uw tank in
- > Vul gewenste hoeveelheid brandstof in

| <b>B</b> Selecteer product  | = | Inhoud en hoeveelheid             |
|-----------------------------|---|-----------------------------------|
| Fuelsave Diesel             | > | <b>∄</b> Shell FuelSave Diesel    |
| Shell GTL Fuel              | > | Inhoud tank* in liters            |
| TopFuel 100                 | > | Hoeveelheid bestelling* In liters |
| TopFuel 50                  | > | 100 —                             |
| TopFuel 10                  | > | Ja                                |
| Shell GTL Fuel CO2-neutraal | > | Volgende                          |
|                             |   |                                   |
|                             |   |                                   |
|                             |   |                                   |
|                             |   |                                   |
|                             |   |                                   |
| C Qvalue                    |   |                                   |

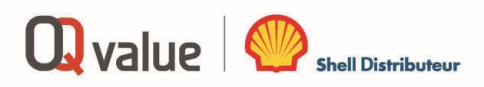

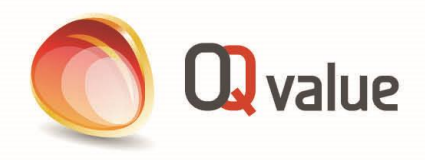

## Stap 4:

- > Vul afleveradres in
- Indien gewenst, kunt u hiervoor ook de GPS-locatie gebruiken! Handig voor tijdelijke projectlocaties

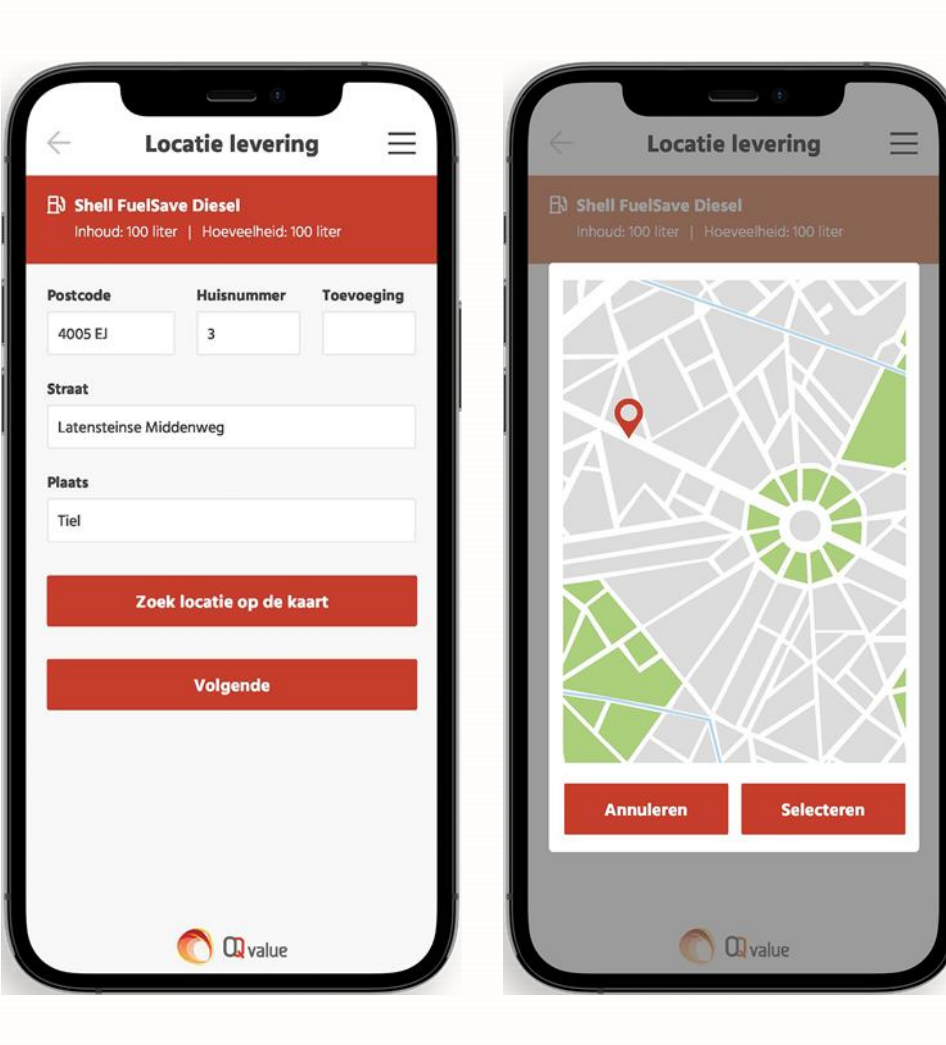

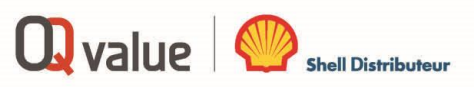

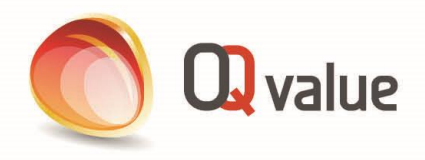

## Stap 5:

- > Vul datum levering in
- Controleer uw bestelling
- Voeg eventueel aanvullende informatie toe
- ➢ Rond uw bestelling af

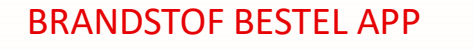

| Datum levering   Shell FuelSave Diesel   Inhoud: 100 liter   Locatie levering   Latensteinse Middenweg 3   400 EJ Tiel   erdatum   25 januari 2021   Order referentie                        | Gegevens<br>e Diesel<br>  Hoeveelheid: 100 liter<br>ing<br>ddenweg 3 |
|----------------------------------------------------------------------------------------------------|----------------------------------------------------------------------|
| hell FuelSave Diesel  houd: 100 liter   Hoeveelheid: 100 liter bocatie levering atensteinse Middenweg 3 b0 EJ Tiel  datum 25 januari 2021  Order referentie                                  | e Diesel<br>  Hoeveelheid: 100 liter<br>ing<br>ddenweg 3             |
| Locatie levering<br>Latensteinse Middenweg 3<br>Latensteinse Middenweg 3<br>Latensteinse Middenweg 3<br>Latensteinse Mid<br>400 EJ Tiel<br>Leverdatum<br>25 januari 2021<br>Order referentie | i <b>ng</b><br>ddenweg 3                                             |
| erdatum 25 januari 2021<br>25 januari 2021<br>Order referentie                                                                                                    |                                                                      |
| Order referentie                                                                                                    |                                                                      |
|                                                                                                    |                                                                      |
| Volgende                                                                                                    | of voertuignummer                                                    |
| Naam contactperso                                                                                                    | oon ter plaatse                                                      |
| Telefoonnummer co                                                                                                    | ontactpersoon ter plaatse                                            |
| Naam van de beste                                                                                                    | ller                                                                 |
| Telefoonnummer v                                                                                                    | an de besteller                                                      |
|                                                                                                    |                                                                      |

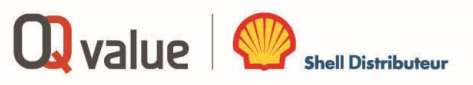

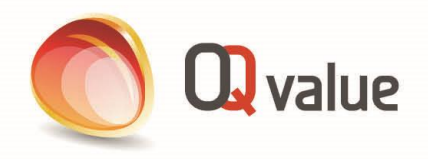

## Stap 6:

- > Uw bestelling is voltooid!
- > U ontvangt een e-mail ter bevestiging van uw bestelling

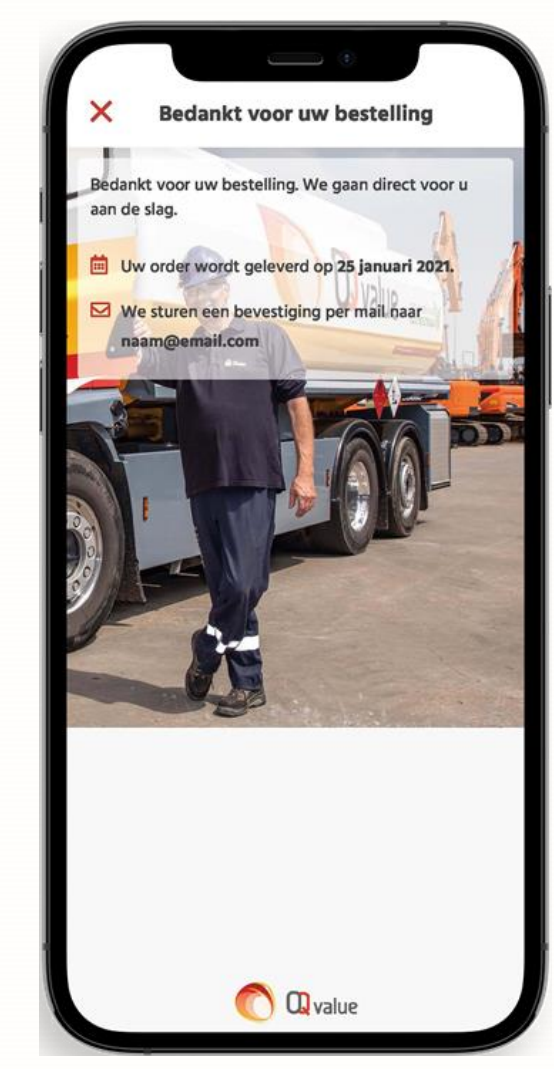

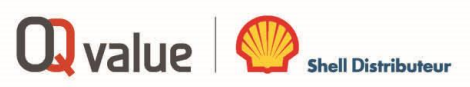